LaswitchTech - https://laswitchtech.com/

Once you've finished customizing and testing your configurator, follow these steps to create a release version:

# Step 1: Create a Pull Request to Merge dev into stable

- 1. Go to your forked repository on GitHub.
- 2. Navigate to the **Pull Requests** tab and click **New pull request**.
- 3. Set the base branch to stable and the compare branch to dev.
- 4. Review the changes in the pull request and click **Create pull request**.
- 5. Once the pull request is created, review and merge it into the stable branch.

#### Step 2: Tag the Stable Branch for a Release

1. After merging, ensure you are on the stable branch:

```
git checkout stable
git pull origin stable
```

2. Create a version tag for the release:

```
git tag v1.0.0
git push origin v1.0.0
```

1. Replace v1.0.0 with your desired version number following semantic versioning conventions (e.g., v1.1.0, v2.0.0).

## **Step 3: Trigger the Release Workflow**

The push of a version tag (e.g., v1.0.0) to the stable branch will automatically trigger the GitHub Actions workflow for creating a release. This workflow will:

- Package the application for both Windows (.exe) and macOS (.app).
- Upload the compiled files as assets to the release in GitHub.

Last update: 2024/12/05 en:projects:ini-configurator:documentation:01:02:index https://laswitchtech.com/en/projects/ini-configurator/documentation/01/02/index 08:38

# Step 4: Download the Release

- 1. Once the release workflow is complete, go to the **Releases** section in your repository.
- 2. Find the newly created release (e.g., v1.0.0).
- 3. Download the compiled assets (Configurator.exe for Windows and Configurator.app for macOS).

#### **Notes for Releases**

- **Branch Management**: Keep the stable branch clean and only merge fully tested changes from the dev branch.
- **Versioning**: Use semantic versioning for tags (vX.Y.Z) to indicate major, minor, and patch updates.
- **Automated Workflow**: Ensure your GitHub Actions workflows (build.yml and others) are correctly configured for release tagging.

## Conclusion

By following these steps, you'll ensure a smooth release process and maintain a clear separation between development and production code.

From: https://laswitchtech.com/ - LaswitchTech

Permanent link: https://laswitchtech.com/en/projects/ini-configurator/documentation/01/02/index

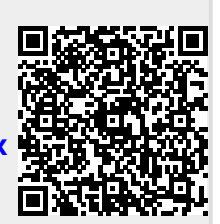

Last update: 2024/12/05 08:38